## PILOT "SLIMCALC" README

The Pilot "SlimCalc" calculator is designed as a replacement calculator that fixes display errors and round-off problems associated with the original calculator application that shipped with version 1.0 of the Pilot. Once installed into user memory, the SlimCalc calculator will take the place of the built-in calculator and will be launched via the calculator icon on the Pilot screen. The SlimCalc application will take up 17K of Pilot RAM; the built-in calculator remains in ROM (where it takes up negligible RAM).

This version of SlimCalc is a pre-release version and is released AS IS. We encourage you to report any problems that you might experience with SlimCalc via electronic mail to support@palm.usr.com, with "0000" as the subject header of your email message.

Please note that SlimCalc does not add significant new functionality to the calculator application. SlimCalc remains the property of U.S. Robotics, with all rights reserved. It may be freely copied and distributed with proper acknowledgment

## INSTALLATION INSTRUCTIONS:

-Download and unzip the SLIMCALC.EXE file to obtain the SLIMCALC.PRC and Readme files. Place these files wherever you keep Pilot Applications on your PC (e.g. C:\Pilot \AddOn).

- On your Pilot, check your available memory by tapping the Memory application from the Application Launcher. Tap the Size box if not already highlighted, then check the memory available. You must have at least 17K of memory available in order to install the SlimCalc software.

- Open your desktop computer's File Manager, Explorer, or use another method to locate the PILOT directory. Open the Pilot directory and locate INSTAPP.EXE. Launch the PILOT\INSTAPP.EXE program.

- In the Pilot Install Tool dialog box, set your Pilot user name in the Account field.

- <Browse> to locate the SLIMCALC.PRC file. Click the <Open> button on the "Open" dialog box. Click <Install> on the "Pilot Install Tool" dialog box. Click <Exit> if you are not installing additional files on the Pilot at this time.

- HotSync your Pilot. The installation is now complete. The next time you tap the calculator icon on your Pilot you should see the new calculator.

- Recognizing the new calculator:

The new calculator has a larger "+" button than the built-in calculator. The "MS" button is now a "M+" button, and there is a change sign ( "+/-" ) button in the upper right of the keyboard. All other appearances and functionality remain unchanged.

Version JMTH11/4/96